#### Cardholder Self Registration Statement and Bill Pay

October 7, 2008

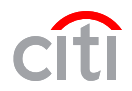

Cardholders will have the ability to self register for the Landing Page where they will access Card Statements and Online Bill Pay.

#### **Required Information:**

- URL: https//home.cards.citidirect.com
- Card number from paper statement
- Account name from paper statement
- Address from paper statement

#### Things to remember:

• Cardholders can not register their account until the 1<sup>st</sup> paper statement is received.

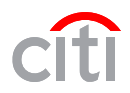

| 🖉 Citibank® Commercial Cards - Internet Exp       | lorer 6                                                                                                    |                                                                                                    |                                                                                      |                                                                   | _ 8 ×                                                         |
|---------------------------------------------------|----------------------------------------------------------------------------------------------------|----------------------------------------------------------------------------------------------------|--------------------------------------------------------------------------------------|-------------------------------------------------------------------|---------------------------------------------------------------|
| File Edit View Favorites Tools Help               |                                                                                                    |                                                                                                    |                                                                                      |                                                                   |                                                               |
| Back Forward Stop Refresh                         | Home Search Favorites                                                                                                   | General Action of the second second | Print Edit                                                                           | Discuss Research                                                  | h Messenger                                                   |
| Address 🙆 https://homeuat.cards.citidirect.com/Co | ommercialCard/Cards.html 💌 🔁 Go                                                                                         | Links                                                                                                    |                                                                                      |                                                                   |                                                               |
| Citi <sup>®</sup> Citibank®                       | Commercia                                                                                                    | I Cards                                                                                                    | Choose language                                                                      | ENGLISH                                                           | Citigroup.com • FAQ • Privacy     Global Transaction Services |
|                                                   | Click on the "Self<br>registration for<br>cardholders" link                                                             |                                                                                                    |                                                                                      |                                                                   |                                                               |
|                                                   |                                                                                                    |                                                                                                    | Username                                                                             | e login                                                           |                                                               |
|                                                   |                                                                                                    |                                                                                                    | Login<br>Forgot usern<br>Forgot passy                                                | Clear<br>ame?<br>vord?                                            |                                                               |
| You are autho<br>transactional r<br>company and r | rized to use this System for approved<br>ecords, reports, e-mail, software, and<br>may be used by the company for any j | business purposes only. I<br>other data generated by o<br>purpose. Authorized and u                                                                                                    | Jse for any other purpos<br>or residing upon this Syst<br>inauthorized activities ma | e is prohibited. All<br>em are the property c<br>ly be monitored. | of the                                                        |
| Apply for card Self registration for card holders | Self registration for non card holde                                                                                    | rs                                                                                                    |                                                                                      |                                                                   |                                                               |
| Citimanager.com                                   |                                                                                                    |                                                                                                    |                                                                                      |                                                                   | <u>Terms and Conditions</u><br>Copyright © 2008 Citigroup     |
| 🛃 Done                                            | 1                                                                                                    |                                                                                                    |                                                                                      |                                                                   | Internet MS.MS.                                               |
| Start 🞯 🙆 3 Microsoft Office O 🔸                  | Citigroup.net - Intern 🏼 🎼 Citiba                                                                                       | nk® Commer 🗾 Mi                                                                                                    | crosoft PowerPoint                                                                   | P P 🛃 🚣 🛄                                                         | <b>10% - 4</b> 11:42 AM                                       |
|                                                   |                                                                                                    | 3                                                                                                    |                                                                                      |                                                                   | citi                                                          |

# Citi Citibank<sup>®</sup> Commercial Cards

#### Self registration for card holders

| Card number                          |                                                          |                     |
|--------------------------------------|----------------------------------------------------------|---------------------|
|                                      | _                                                        |                     |
| nter the account number from your    | card or statement with no spaces or dashes.              |                     |
| Account name                         |                                                          | Users will be       |
|                                      |                                                          | prompted for accour |
| nter the name that appears on your   | card or statement. Please note that this must be entered | information         |
| xactly as it appears on your card or | statement.                                               |                     |
| Contact details                      |                                                          |                     |
| * Address line 1                     | * Country                                                |                     |
|                                      | Select                                                   |                     |
|                                      |                                                          |                     |
| Address line 2                       | * State                                                  |                     |
| Address line 2                       | * State                                                  |                     |
| Address line 2<br>* Town / City      | * State<br>Select                                        |                     |

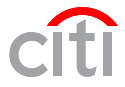

| Citibank® Commercial Cards - Internet E                                                                  | xplorer 6                                           |                                |               |                  | _8                                                              |
|----------------------------------------------------------------------------------------------------|-----------------------------------------------------|--------------------------------|---------------|------------------|-----------------------------------------------------------------|
| File Edit View Favorites Tools Help                                                                      |                                                     |                                |               |                  |                                                                 |
| Back Forward Stop Refres                                                                                 | h Home Search Favorites                             |                                | Print Edit    | Discuss Resea    | rch Messenger                                                   |
| Address 🙆 https://homeuat.cards.citidirect.com                                                           | /CommercialCard/Cards.html 💌 🔁 Go                   | o Links                        |               |                  |                                                                 |
| Citi <sup>®</sup> Citibank                                                                               | <sup>®</sup> Commercia                              | l Cards                        |               |                  | Citigroup.com    FAQ    Privacy     Global Transaction Services |
| Recap                                                                                                    |                                                     |                                |               |                  | 2                                                               |
| Onfirm the details that you entered.                                                                     |                                                     |                                |               |                  |                                                                 |
| Username<br>davidbruda<br>Card number<br>XXXX XXXX XXXX 500004<br>First name<br>TEST<br>—Contact details | Last na<br>NAME20                                   | ame<br>6                       |               |                  |                                                                 |
| Email ID<br>david.b.ruda@citi.com<br>Contact number<br>123456789                                         | Zip coo<br>571040                                   | de<br>432                      |               |                  |                                                                 |
|                                                                                                    | Confirm the details you<br>correct and click the co | u entered are<br>onfirm button | Save          | <u>C</u> ancel   |                                                                 |
| cfil<br>Citimanager.com                                                                                  |                                                     |                                |               |                  | T <u>erms and Conditions</u><br>Copyright © 2008 Citigroup      |
| Cone                                                                                                    |                                                     |                                |               |                  | Internet MS.MS.                                                 |
| 🛃 Start 👩 🧕 Inbox - Micr 🖂 CAFÉ - 1                                                                      | Car 🛛 🖂 CAFÉ - Car 🥻 🖉 Citigro                      | up.n 🖉 Citibank®               | O Microsoft P | 🧷 👰 , <u>100</u> | 🍽 🖛 🔍 🎇 🎯 😏 📶 💁 11:19 AM                                        |

| Citil Citibank®                                                                                                    | <i>❷</i>                                                                        | s                                                                                      | Citigroup.com • FAQ • Privacy     Global Transaction Services |
|----------------------------------------------------------------------------------------------------|---------------------------------------------------------------------------------|----------------------------------------------------------------------------------------|---------------------------------------------------------------|
| Self registration for non card holders  The registration details provided does not exist  Registration ID Lesting12345  First name Sample | or the registration ID has expired or has been already u<br>* Last name<br>User | used. Please verify the details provided or contact Customer Support for further assis | tance.                                                        |
| * Email ID<br>snowsson@noemail.com<br>* Contact number<br>3334445555                                                                      | * Zip code<br>33344<br>Continue Cancel Clear<br>Continue                        | If invalid information is<br>entered, an error message will<br>display.                |                                                               |
| ায়<br><u>Citimanager.com</u>                                                                                                    |                                                                                 |                                                                                        | <u>Terms and Conditions</u><br>Copyright © 2008 Citigroup     |
| E Done                                                                                                    |                                                                                 |                                                                                        |                                                               |

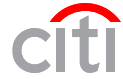

| 🚰 Citibank® Commercial Cards - Internet Explorer 6                                                                                                    | _ 8 ×    |
|----------------------------------------------------------------------------------------------------|----------|
| File Edit View Favorites Tools Help                                                                                                    |          |
| Image: Stop     Image: Stop     Imag |          |
| Address 🗃 https://homeuat.cards.citidirect.com/CommercialCard/Cards.html 🗾 🎅 Go 🛛 Links                                                                                                    |          |
| Citigroup.com • FAQ • F<br>Global Transaction Services                                                                                                    | Privacy  |
| Confirmation message                                                                                                    | ?        |
| Confirmation of self-registration                                                                                                    |          |
| The account with username 'davidbruda' has been signed up successfully.<br>Your account username has<br>been signed up successfully.<br>Click OK to continue.                                                                                                    |          |
| Citimanager.com                                                                                                    | tigroup  |
| 🙆 Done                                                                                                    |          |
| 🏄 Start 👩 🔟 Inbox - Micr 🖂 CAFÉ - Car 🖂 CAFÉ - Car 🧟 Citigroup.n 🧔 Citibank® 🙆 Microsoft P 🧷 😨 , 100% 🕶 🤜 🖄 🖉 🕅 🗛                                                                                                    | 11:20 AM |
| 7                                                                                                    | citi     |

| * Oterrane         * Password         * Confirm password         * Confirm password         * Gener quastion         * Mart IS YOUR PET NAME         * Accever         Cortinue         * Cortinue         * Cortinue         * Cortinue         * Accever         * Cortinue         * Cortinue         * Co | Image: Image: Image | Ctilgroup.com • FAQ • Privacy Global Transaction Services                                                                                              |
|----------------------------------------------------------------------------------------------------|----------------------------------------------------------------------------------------------------|----------------------------------------------------------------------------------------------------|
| Terms and Conditions<br>Citimanager.com<br>Copyright © 2008 Citigroup                                                                                                    | * Username * Password * Confirm password * Confirm password * Confirm password * Secret question * Secret question * MHAT IS YOUR PET NAME * Answer Certinue Centinue Centinu                                                                                                    | required<br>nse to the<br>chnical<br>f the<br><u>TERS</u><br>nust be at least 6 digits.<br>de at least 1 letter.<br>de at least 1 number.<br>ensitive. |
| Done                                                                                                    | Citimanager.com                                                                                                    | Copyright © 2008 Citigroup                                                                                                    |

| 3 · 6 · 🗷 🖻 🏠 🔎 🛧 🌚 🔗 🌺                          | 🔤 - 📴 🇱 🥸                             | 1 - 8 ×                                                         |
|--------------------------------------------------|---------------------------------------|-----------------------------------------------------------------|
| <b>citi</b> Citibank <sup>®</sup> Comme          | rcial Cards                           | Citigroup.com    FAQ    Privacy     Global Transaction Services |
| Recap                                            |                                       | 0                                                               |
| Ornfirm the details that you entered.            |                                       |                                                                 |
| Username<br>hailestest                           |                                       |                                                                 |
| Registration ID SOE ID:<br>XXXX XXXX XXXX ygvhge |                                       |                                                                 |
| First name<br>Sample                             | Last name<br>User                     |                                                                 |
| Email ID<br>@cti.com                             |                                       |                                                                 |
| Contact number<br>3334445555                     | Zip code<br>33344                     |                                                                 |
|                                                  | Save                                  |                                                                 |
|                                                  |                                       |                                                                 |
|                                                  | Confirm the details that you entered. |                                                                 |
|                                                  | click Save to continue.               |                                                                 |
|                                                  |                                       |                                                                 |
|                                                  |                                       |                                                                 |
| dî<br>Cîtimanager.com                            |                                       | Terms and Conditions<br>Copyright © 2008 Citigroup              |
| E Done                                           |                                       | 🔒 🔮 Internet                                                    |

| G • 🔊 · 🖻 🖄 🔎 🧙 🛛 🍰 🎬 · 🗔 🇱 🦓                                           | 1 - 8 ×                                                                              |
|-------------------------------------------------------------------------|--------------------------------------------------------------------------------------|
| <b>citi</b> Citibank <sup>®</sup> Commercial Cards                      | Citigroup.com • FAQ • Privacy     Global Transaction Services                        |
| Confirmation message                                                    | 0                                                                                    |
| Confirmation of self-registration                                       |                                                                                      |
| The account with username 'hailestest' has been signed up successfully. | Your account username has been<br>successfully established. Click OK<br>to continue. |
| Citimanager.com                                                         | Terms and Conditions<br>Copyright © 2008 Citigroup                                   |
| e Done                                                                  | 🔒 🧼 Internet                                                                         |

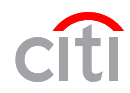

| Citibank® Commercial Cards - Internet Explorer 6                                                                                            |                   |           |       |           |          |               |                         | _ 8 ×                                              |
|----------------------------------------------------------------------------------------------------|-------------------|-----------|-------|-----------|----------|---------------|-------------------------|----------------------------------------------------|
| File Edit View Favorites Tools Help                                                                                                    |                   |           |       |           |          |               |                         |                                                    |
| Image: Stop     Image: Stop     Image: Stop     Image: Stop     Image: Stop       Back     Forward     Stop     Refresh     Home     Search | Favorites History |           | Print | Edit      | Discuss  | 🔣<br>Research | - 23<br>Messenger       |                                                    |
| Address 🗃 https://homeuat.cards.citidirect.com/CommercialCard/Cards.html                                                                    | 💌 🔁 Go 🛛 Links    |           |       |           |          |               |                         |                                                    |
| Citibank® Comme<br>Set challenge questions                                                                                                  | rcial Ca          | rds       |       |           |          |               | Citigroup     Global Tr | .com • FAQ • Privacy<br>ransaction Services        |
| Software challenge mechanism question 1                                                                                                    |                   |           |       |           |          |               |                         |                                                    |
| In which city were you born?                                                                                                    |                   |           |       | Comp      | loto the | Challe        | nao                     | 1                                                  |
| Software challenge mechanism answer 1                                                                                                    |                   |           |       | Questic   | on secti | on and        | click                   |                                                    |
| Software challenge mechanism question 2                                                                                                    |                   |           |       | Save to   | contin   | ue. Not       | te all                  |                                                    |
| In which city were you born?                                                                                                    |                   |           | -     | le        | tters or | more.         | 1 (4)                   |                                                    |
| Software challenge mechanism answer 2                                                                                                    |                   |           |       |           |          |               |                         | •                                                  |
| Software challenge mechanism question 3                                                                                                    |                   |           |       |           |          |               |                         |                                                    |
| In which city were you born?                                                                                                    |                   |           |       |           |          |               |                         |                                                    |
| Software challenge mechanism answer 3                                                                                                    |                   |           |       |           |          |               |                         |                                                    |
| <u>S</u> ave <u>C</u> ancel Clea <u>r</u>                                                                                                   | •                 |           |       |           |          |               |                         |                                                    |
|                                                                                                    |                   |           |       |           |          |               |                         |                                                    |
|                                                                                                    |                   |           |       |           |          |               |                         |                                                    |
| Citimanager.com                                                                                                    |                   |           |       |           |          |               |                         | Terms and Conditions<br>Copyright © 2008 Citigroup |
| E Done                                                                                                    |                   |           |       |           |          |               |                         | Internet MS.MS.                                    |
| 🌮 Start 🔞 🧕 Inbox - Micr 🖂 CAFÉ - Car 🖂 CAFÉ - Car                                                                                          | Eitigroup.n       | Citibank® | 🚺 Mi  | crosoft P | e 🖉      | , 100%        | "-= « 🗟                 | 🍣 🖸 🛃 📶 💁 11:20 AM                                 |
|                                                                                                    |                   | 11        |       |           |          |               |                         | cit                                                |

| <form><form><form><form><form><form><form><form><form></form></form></form></form></form></form></form></form></form> | (3 · (2) · ≥ (2) (2) (2) (2) (2) (2) (2) (2) (2) (2)                                                                                                    | 1 - 8 ×                                                                                                    |
|----------------------------------------------------------------------------------------------------|----------------------------------------------------------------------------------------------------|----------------------------------------------------------------------------------------------------|
| Apply for cord       Margination for non cord holdes                                                                  | Citibank <sup>®</sup> Commercial Cards                                                                                                    | Choose language ENGLISH Global Transaction Services                                                                                                    |
| Image: Comparison of Copyright © 2008 Citigroup                                                                       | You are authorized to use this System for approved business purposes only<br>transactional records, reports, e-mail, software, and other data generated by<br>company and may be used by the company for any purpose. Authorized and | Image: Secure login         Image: Secure login           Password         Image: Secure login           Image: Secure login         Image: Secure login           Image: Secure login         Image: Secure login           Image: Secure login         Image: Secure login           Image: Secure login         Image: Secure login           Image: Secure login         Image: Secure login           Image: Secure login         Image: Secure login           Image: Secure login         Image: Secure login |
| C <u>titinanager.com</u> Copyright © 2008 Citigroup                                                                   | dîi                                                                                                    | Terms and Conditions                                                                                                    |
|                                                                                                    | Citinanager.com                                                                                                    | Copyright © 2008 Citigroup                                                                                                    |

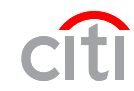

| 🚰 Citibank® Commercial                                     | Cards - Internet Explorer 6              |                                         |                                                       | <u>_ 문 ×</u>                                       |
|------------------------------------------------------------|------------------------------------------|-----------------------------------------|-------------------------------------------------------|----------------------------------------------------|
| File Edit View Favorit                                     | es Tools Help                            |                                         |                                                       | 20                                                 |
| Back Forward                                               | Stop Refresh Home Sea                    | rch Favorites History Mail              | Print Edit Discuss Re                                 | isearch Messenger                                  |
| Address 🕘 https://homeual                                  | cards.citidirect.com/CommercialCard/Card | s.html 💌 🔁 Go 🛛 Links                   |                                                       |                                                    |
| cîtî c                                                     | itibank <sup>®</sup> Comn                | nercial Cards                           | Welcome, davidbruda 😃 S                               |                                                    |
| Date<br>09/30/2008                                         | Welcome!                                 |                                         |                                                       | 2                                                  |
| > Applications                                             | View the various functionalities a       | vailable to you in this application.    |                                                       |                                                    |
| Message board                                              |                                          |                                         |                                                       |                                                    |
| > Profile                                                  | Applications<br>Access the various       | applications allocated to you.          | Alerts<br>View and update t                           | he various alerts to be                            |
| > Search                                                   |                                          |                                         | displayed.                                            |                                                    |
| > View links                                               |                                          |                                         |                                                       |                                                    |
|                                                            | View messages.                           |                                         | Profile<br>View and update y<br>preferences.          | vour profile details and                           |
|                                                            | Search<br>Search users.                  |                                         | View links<br>View links and the                      | ir mapping.                                        |
| <ul> <li>Contact helpdesk</li> <li>Landing page</li> </ul> |                                          | The Landing Page Ho<br>Application gain | me Screen displays. Click<br>access to your statement | con                                                |
| cîti<br>Citimanager.com                                    |                                          |                                         |                                                       | Terms and Conditions<br>Copyright © 2008 Citigroup |
| 🔊 Done<br>🏂 Start 👩 🔟 Inbox -                              | Micr 🛛 🖂 CAFÉ - Car 🗍 🖂 CAFÉ - Ca        | r 🏾 🖉 Citigroup.n 🛛 🖉 Citibank          | 🖲 🧕 🐼 Microsoft P                                     | 🔰 📔 📄 👘 Internet MS.MS.                            |
|                                                            |                                          | 13                                      |                                                       | citi                                               |